| AIDE A L'UTILISATION DE LA BANQUE DE DONNEES DE L'O.M.S                                                                                                    |                                                                                                    |                                                                                                    |                                                                                                    |
|----------------------------------------------------------------------------------------------------|----------------------------------------------------------------------------------------------------|----------------------------------------------------------------------------------------------------|----------------------------------------------------------------------------------------------------|
| Comment exporter des données sélectionnées ?                                                                                                    |                                                                                                    |                                                                                                    |                                                                                                    |
| World He<br>Organiza                                                                                                    | ealth<br>tion                                                                                                    | Global Health Atlas                                                                                                    | Cette fenêtre permet<br>de sélectionner :                                                                                  |
| About Data query Interactive maps Map library Reports Login Current user: Gu                                                                                                    |                                                                                                    |                                                                                                    | une catégorie de                                                                                                    |
| 1. Choose from the available categories, topics, and/or sub-topics in order to search the available items                                                                                                    |                                                                                                    |                                                                                                    | données (ex : les                                                                                                    |
| Select a category 1 Communicable Diseases                                                                                                    |                                                                                                    |                                                                                                    | 2 Une rubrique                                                                                                    |
| Select a topic 2                                                                                                    | Malaria                                                                                                    | Data summary <u>Indicator</u> <u>definitions</u>                                                                                                    | particulière (malaria ou<br>autre)                                                                                         |
| Select a sub-topic                                                                                                    | Reported Malaria                                                                                                    | Data summary  Selected its                                                                                                    | ms                                                                                                    |
| a. Reported malaria case<br>a. Reported malaria case<br>b. Reported malaria deat<br>b. Reported malaria deat<br>b. Reported malaria deat<br>h. Laboratory confirmed                                                                 | as (annual) -> Pregnant<br>as (annual) -> Total<br>hs (annual) -> Total<br>hs (annual) -> Pregnant<br>hs (annual) -> Total<br>malaria cases (annual) - * | Remove all<br>a. Reported malaria cases (annual) -> Total<br>b. Reported malaria deaths (annual) -> <5 years<br>b. Reported malaria deaths (annual) -> Total | 3 Une sous-rubrique<br>(ex : nombre de cas<br>répertoriés, nombre de<br>décès)                                             |
|                                                                                                    |                                                                                                    |                                                                                                    |                                                                                                    |
| 2. Choose geographical area<br>Select by Available*<br>World<br>Continent<br>WHO Region<br>*Countries, areas, and territories<br>3. Choose administrative level<br>Please select from available administrative levels<br>By Country |                                                                                                    |                                                                                                    | Une région<br>géographique : on peut<br>obtenir des données<br>mondiales par pays,<br>pour un pays donné, par<br>continent |
| Please select from available administrative levels by Country                                                                                                    |                                                                                                    |                                                                                                    |                                                                                                    |
| 4. Choose time period<br>Year<br>From: 2003 ▼ 5<br>To: 2003 ▼ OR □Latest available data                                                                                                    |                                                                                                    |                                                                                                    | <b>5</b> La période de données.                                                                                            |
| Submit Request Reset                                                                                                    |                                                                                                    |                                                                                                    | Et lancer la requète                                                                                                    |
| About Data Change Parameters Results                                                                                                    | <b>(b)</b> Les chiffres s'affichent sous forme de tableau (1 tableau par sous-rubrique sélectionnées en 3-)                                              |                                                                                                    |                                                                                                    |
| Pivot table By Variables by row and time periods by column Geographical areas by row and variables by column                                                                                                    |                                                                                                    |                                                                                                    | Ces valeurs peuvent<br>être téléchargées sous<br>forme d'un fichier                                                        |
| Communicable Diseases -> Malaria -> Reported Malaria -> b. Reported malaria deaths (annual) -> <5 years<br>(Periodicity: Year, Applied Time Period: from 2003 to 2003)                                                              |                                                                                                    |                                                                                                    | exploitable avec Excel.                                                                                                    |
| 2003<br>Eritrea 29                                                                                                    |                                                                                                    |                                                                                                    |                                                                                                    |
| Namibia                                                                                                    |                                                                                                    | 8 Une carte de répartition peut être                                                                                                    |                                                                                                    |
| Communicable Diseases -> Malaria -> Reported Malaria -> b. Reported malaria deaths (annual) -> Total<br>(Periodicity: Year, Applied Time Period: from 2003 to 2003)                                                                 |                                                                                                    |                                                                                                    | éventuellement<br>affichée.                                                                                                |
| -                                                                                                    |                                                                                                    | 2003                                                                                                    |                                                                                                    |
| Argentina<br>Armenia                                                                                                    |                                                                                                    | 0                                                                                                    |                                                                                                    |
| Azerbaijan                                                                                                    |                                                                                                    | 0 6                                                                                                    |                                                                                                    |
| Bangladesh                                                                                                    |                                                                                                    | 574                                                                                                    |                                                                                                    |
| Bhutan                                                                                                    |                                                                                                    | 15                                                                                                    |                                                                                                    |

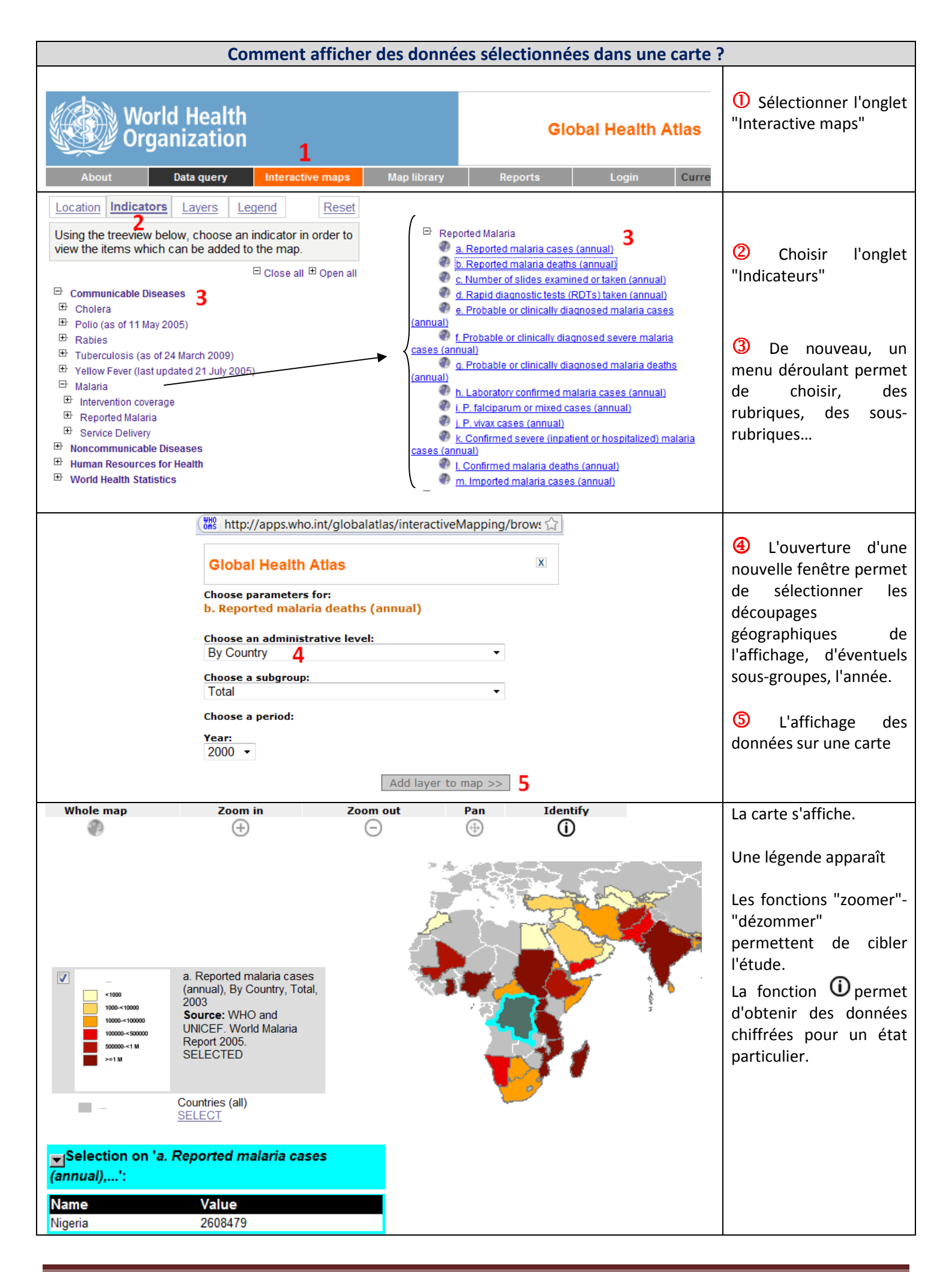